## **Customer Payment Reminder Notification**

1. In the Map View, select the vehicle/device to edit. Click on the blue arrow. An information bubble will appear next to the selected vehicle. Click on "Edit Device" button

Or

- 1. Click the "Devices" icon on the toolbar. Select the vehicle to be edited. Click on "Edit" button
- 2. Click on "Payment Reminder" and the form will show up at the right of the screen
- 3. Fill out and select all required information: notification method, payment schedule, reminders and notification message.
- 4. Click on "Save Changes" button

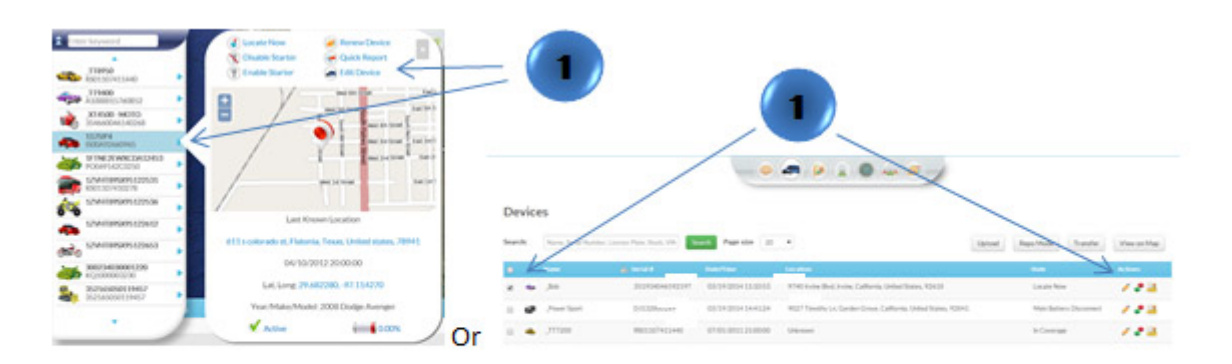

## Edit Device

|                                    | arose Auster             | Serial #: N6134800271<br>Activated: 00/00/0000                                                                                                    |                                                    |
|------------------------------------|--------------------------|----------------------------------------------------------------------------------------------------|----------------------------------------------------|
|                                    | an gar rhannar           | Subscription Expires: 06/13/2015<br>Last Known Location:<br>9027 Timothy Lr, Garden Grove, California, United States, 92841<br>Lat, Long: 33.790140, -117.974900 | An Drain<br>Training Land Annual<br>Chapman Annual |
| Device Info Customer Info V        | ehicle Info Finance Info | Payment Reminder                                                                                                    |                                                    |
| Payment Reminder                   | O Yes @ No               |                                                                                                    |                                                    |
| Comments                           |                          | (3)                                                                                                    |                                                    |
| <ul> <li>Required field</li> </ul> |                          |                                                                                                    |                                                    |
| Cancel Save Changes                | 4                        |                                                                                                    |                                                    |